## COMUNICADO

## Estimados proveedores

En Glencore estamos comprometidos por brindar el mejor servicio, por esa razón, se está realizando el refuerzo a nuestro sistema de seguridad, por lo que hemos implementado un nuevo sistema de autenticación dentro del portal de proveedores.

Priorizando la seguridad, se vio conveniente que puedan volver a recuperar sus contraseñas siguiendo estos sencillos pasos:

1. Seleccionamos ¿Has olvidado contraseña?

|     | Español V<br>Iniciar sesión  | -   |
|-----|------------------------------|-----|
|     | Usuario o email              |     |
|     | Contraseña                   | EEX |
|     | ¿Has olvidado tu contraseña? |     |
| 200 | Iniciar sesión               |     |
|     |                              |     |

2. Escribimos el RUC del proveedor que se requiere recuperar contraseña y luego pulsamos enviar.

|      | Español V                                                                                                    |          |
|------|----------------------------------------------------------------------------------------------------|----------|
|      | Iniciar sesión                                                                                                  |          |
|      | Usuario o email                                                                                                 | 24       |
| 39   | 20 43                                                                                                    | 1 STAT   |
| 13   | « Volver a la identificación                                                                                    | STOR .   |
|      | Enviar                                                                                                    | For some |
| 8172 | Indica tu usuario o email y te enviaremos instrucciones indicando<br>cómo generar una nueva contraseña.         |          |
|      | a de la companya de la companya de la companya de la companya de la companya de la companya de la companya de l |          |

3. Nos indica que nos enviará un enlace para la recuperación de contraseña al correo vinculado.

|                                      | Iniciar sesión                                              |
|--------------------------------------|-------------------------------------------------------------|
| 🗢 E<br>ii                            | n breve deberías recibir un mensaje con más<br>nstrucciones |
| Usuario o e<br>2052206<br>Contraseña | mail<br>51035                                               |
|                                      | ¿Has olvidado tu contraseña?                                |
|                                      | Iniciar sesión                                              |

4. Buscamos el link de recuperación de contraseña en la bandeja de SPAM o bandeja PRINCIPAL. El correo recibido no debe demorarse más de un minuto. Damos click al enlace.

| No Reply          Ms 12/02/022 1752          Para: Andres Pariona            Alguien ha solicitado cambiar las credenciales de tu cuenta de PORTAL PROVEEDORES. Si has sido tú, haz clic en el enlace siguiente para reiniciarlas.          http://localhost8080/auth/realms/DEMO/login-actions/action-token?         key=eyhbe/soli/blutal hidinal Sci@oli/sbiuli/wia2lki/adCI/DDVWhTRY/SouYikeuTQaMiktYmEY/02DDSNrg5NGM2MDMikQ eyileHA/OEDN         whigiyhi/OslimindCI6MTY0MiAyhzk2NCwianBaljaiNDikZjEy/ZYYYmQ 2/S000DgztWizhi/AdOTY0YigiZTg1YjNikwiaXNzijaiaHR0cDovL2xvY2Es         Gdszdba4MDgvL2FizdGyccm/hbG1zL0RFUBIC/IndvQOiDda4Hkw018vbG9Wxkba3NO0/gwOAvYX02G9rzWFsbXMAREVNTylsInN1YidiJYy         ZmimAV2VmTL/OGKINDIXMN/syJNIZZWARRIGTEXCIGHARSCIGINIZ/VUNHy/WRIBMERAW:22Wizd/WizdWizdWizdWizdWizdWizdWizdWizdWizdWizd                                                                                                    | No Reply         Image: Strate Strate St | niciar contraseña                                                                                          |                                               |
|----------------------------------------------------------------------------------------------------|----------------------------------------------------------------------------------------------------|----------------------------------------------------------------------------------------------------|-----------------------------------------------|
| Para: Andres Pariona Alguien ha solicitado cambiar las credenciales de tu cuenta de PORTAL PROVEEDORES. Si has sido tú, haz clic en el enlace siguiente para reiniciarlas. http://localhosts8080/auth/realms/DEMO/login-actions/action-token7 key=ey/lbGci0/IUL211NiIaInR5cClgOIASIdUIIwia2IkiIA6ICISNDYWNTRJYS0W]kwLTQxMiktYmEY/02MDQ5Nzg5NGM2MDMifQ.ey/leHAiOJE2N wbligyNjQSdmihdClGMTYDMiAyNiaXQLCwianR6JjoiNDIXZ;EVZDYYMD2VS00DgzLWIZNiAtOTYV0jg212[1]YINIIwiaXNEJjoiaHR0cDovL2xV72Fs G9zdDo4MDguL2E1dGgucmVhbG1zL0RFTU8ILCJhdWQiQiJodHRwOI8vbG9/Wxob3NOQjuxODAvYX0cg9/ZWF5bXMivREVNTyIsinN1YIJ6JJYI ZmimAZYmLTFJCGEtNDINIO4N;EVLTIZTZKMjRIOTEXZCIAInR5cCl6niLzV0LWN;ZWISINOXD0VZ/QuCDAv2V0cg9/ZWF5bXMivREVNTyIsinN1YIJ6JJYI ZmimAZYmLTFJCGEtNDINIO4N;EVLTIZTZKMjRIOTEXZCIAInR5cCl6niLzV0LWN;ZWINIINR5vWISigioZVJdXJodHrkWVIRXIWYZPUJGicZVJdXJodHrkW1XHZ4WY29ZiC ZSISIm5vbmNIjoiNDIZEJE/ZDYYYmQ2YS00DgzLWIZMAAOTYOYjaZT0j1VIIIiwZWISigioXYABczNuNteCDOXMiV/VMWWMMHT NmQiCLhc2lkJjoiZWJmZDFRYTQrthzJIZ000M2E3LTINGYBZThmOWRhMDRINzdkumJWVkdZVicsSYL5JL;02ZJNIMDFILTE2MjEtNDAxNy04NDEylT NWZIYY3gMJQ2ZC19,npclZtaLemJUJiCZ002WQ2E3UD0vg4XDQJYXS&executiona8014/T3-36e2-4cae-ae24- T32eb9D783ByClient i ds=curity-admin-consoleRtba bi d=bVVGVVLybNI | Para: Andres Pariona Para: Andres Pariona Alguien ha solicitado cambiar las credenciales de tu cuenta de PORTAL PROVEEDORES. Si has sido tú, haz clic en el enlace siguiente para reiniciarlas. http://localhost.8080/auth/realms/DEMO/login-actions/action-token? keyzey/hbGciOiIIUaIINISIARS.cCleOiASIdUIiwa2ikliAB(CISNDYwNTRYSOwYjkwLTOxMiktYmEY/02MDQ5Nzg5NGM2MDMifO.ey/leHAiOji wMjgyNjQdmihaCl6MTY0MjAyNak2NCwianRajioIINDikZiEyZDYYmO2YS00DQa;UWZMiAtOTOxMiktYmEY/02MDQ5Nzg5NGM2MDMifO.ey/leHAiOji G9zdDo4MDgwl.2E1dGgucmVhbG1zL0RFTU8IICJhdW(iQi)iodHRwO18vbG3/W02gwODAv/XV0aC9/zWFsbXMvReVhTVJsInN1Yili CambrudynLTF_OGENDINOANjikyL17zXM/RioTEx2ClainBScCl6nilc2V0LWhyZMRIbnRpWtxdIwYRauGioz2VjdXi pdirktWhXtW4t22 sZSIsm5vbmNlijoiNDikZiEyZDYYmQ2YS00DQgzUWZMAACOTV0yig1ZTg1YNIIIwiZWISijoYXBAcmNubmEArenIZZXijb24v/29tiwYNNPZCK 2mo2x260D/MJWZWImZDFXYT0tHxJJIZ00M2E3LTIINOYZZTInmOWRhMDRINtzkLmJWVkdZVko5YvSJL;d02jNiMdDFILTE2MjEtNDAxNy04ND NWZhYszyMjg2ZCJ9ypcliztaLemjUJG26108uUGzdn00vg1rXX6kzexecutions80734773-36e-4cae-ac24- Z82ebD788598client idsexecutiva-admin-console&ta bi d=bVC9VUybNI Este enlace expirará en 5 minutos. Si no quieres reiniciar tus credenciales, simplemente ignora este mensaje y no se realizará ningún cambio.                                                                                                    | No Reply                                                                                                   |                                               |
| Alguien ha solicitado cambiar las credenciales de tu cuenta de PORTAL PROVEEDORES. Si has sido tú, haz clic en el enlace siguiente para<br>reiniciarlas.<br>http://iocalhost.8080/auth/realms/DEMO/login-actions/action-token?<br>key=ey/hbGciOiIJUz11NiIsInR5cCjgOiAiSIdUliwia2lkiIA6[CISNDYwNTR/YS0w]KwLTQxMjktYmEYri02MDQ5Nzg5NGM2MDMifQ.ey/leHAiOjE2N<br>wMjgytiQCalmindciGMTYQMiAyhizkNCwianBojioiNDIzZjcZQYYmQ2YS00QDgztWIzMjAtOTVVjg2TjgYtNiIwiaXNzjioaHR0cDov12xvV25s<br>GyzdDa4MbgwL2F1dGycurvhbG1zL0RFYUBICL0HWQ10iodHRwQ3wbQ9WxboabN0QymQ0AvYXVaCg9VyEbXMkePtVrtySanLY1djgiaHR0cDov12xvV25s<br>ZSISimSvbmNiJjoiNDIzZjcZDVTWbG1L0RFYUBICL0HWQ10iodHRwQ3wbQ9WxbabN0QymQ0AvXV2vG2yV25bXMkePtVrtySanLY1djgia<br>ZZJSimSvbmNiJjoiNDIzZjcZDVIWZDVYUDQY2V0CJ2ZjcZjrJjViNiJmzVIJgioZYJdXJodHkrV3vbcZGiaM<br>TmQvZGGEUTMyZVYtAbNNOSYIRnUVU4ZjiKYTaQTC32SVJZFWVZWWVJVSJiQVYAzSZ0xNiJkIQMMIrticDOXMiQV/QMVD4NDFL1<br>NmQ1CJkc2lkjojZWJmZDPKYTQtMzIIZ0MZB1ThmGYZThmOWRMMDRNIXakLmJWVkdZVkoSYk5JLjc0ZjNiMDFILTE2MjEtNDAxNy04NDEyc1<br>NWZhYzgxMjQZCZDjy.vpciZtalami-consoleRtab id=bVVGVVLybNI                                                                                                    | Alguien ha solicitado cambiar las credenciales de tu cuenta de PORTAL PROVEEDORES. Si has sido tú, haz clic en el enlace siguiente para reiniciarlas. http://ocalhost.8080/auth/realms/DEMO/login-actions/action-token? keysey/lbGciOiIIUz11NiIsInR5cCIgOIAiSIdUIiwia2lkitA6ICISNDYwNTR/YS0wYjkwLTQxMjktYmEYY02MDQ5Nzg5NGM2MDMifQ.eylleHAiOjf wMjgyNjQalmihaCl6M170MijAyNzk2NcwianRajianNDIzZjeyZDYYTMQ2YS000DgzUWIzMjAtOTYOVj2JUZJy1NiIwiaXNzijoiaHR0cbov/2xvY G9zdDa4Mpou/2F16dgevcm/hbG120RFTUBICI.dhwQ1001daHRv0ibvbG9/Wxob3N001gwODAvYXV0aC9yZWF5XMrKPtVTJsInN1Y1W ZmjmM2Vm1FijOGENDIxNiA4NjyUJIZTZMNjR0TExZGIaInB5cGIGIIuIZ20LWNyWyZWRInnB6WySzg5NGM2MDMifQ.eylleHAiOjf ZmoyzG6UTMyZWJNDJKjEyZDYYYMQ2YS000DggLWIzMjAtOTYOYjg1ZJj1Y1NiiwiZWIsijoiXZMig1iuZXJiJg2U1Y2MiiwiYXNpZKJiJg2U1Y2MiiwiYXNpZKJiJg2ZU1Y2WiJXJQ2U1YU1YU1ZHMI/ZMIXJS&xecution=80747f3-36g2-4cae-ac24-<br>722ebb7K358kclienti dissecutitv-admin-console&tab id=bVVGYVLIyMJ                                                                                                    | Para: Andres Pariona                                                                                       |                                               |
| http://localhost.8080/auth/realms/DEMO/login-actions/action-token2<br>key=ey/hbGciOiJIUzI1NilginFScCIgOiASIdUIwia2lkiiA6(CISNDYwNTRIYS0wYlkwLTQxMjktYmFyY02MDQ5Nzg5NGM2MDMifQ ey/leHAiOjE2N<br>wkljqyNjQ8lmihdCI6MTYOMjAyNzk2NCwian8pi01bl/z6jcZDYYYMO 2Y500OdpzUWIzMjAtOTYOYojg1ZTg1YjNilwiaXNzjioiaHR0CbovLzwY2Es<br>GyzdDa4MbquZFJdGgruch/bG1zL0RTUBILC/heWQiOiJodHRwOi8v6GgYWxob3N0OjgwODAi/YXV0aCyQWFsbXMvkEVNTyIsInN1YJ6Jfyy<br>Zm/mM2/mLTFiOGEtMDIxNi04NiEjULJIZTZ4MRiOTEXCIsInR5cCI6InLiz2V0LWhyZWRIbnRpWXxeiimV3pwjjoicZVjdX/loddHxYVRtaW4Y29uci<br>zZSIsim5vbmNiljoiNDIxZjsZDYYYmQ2Y5000DgaLWIzMjAtOTYOYjg1ZTg1YjNiliwiZWIsjoYXBkmitwhFacmlZXXjlb24V29tiwYXNpZCI6Im<br>YmQ2ZGEUTMyZWYNDNNbySYIRnLVU4ZjikYTAQ7Tc32CSiVIZHWZMEWJ0S5431NY3YJAzS0xNiJkiJQ/mMTciDDQxiliQ/V/V/mWM4MTL<br>NmQLChc2lkjoiZW/mZDFXYOfMJIZ00M2E31TINGYZThmOWRMDRNIXadkunJWkdZVcsSY4SJLj0ZQNiMDFILTE2MjEtNDAxNy04NDEjQ1<br>NWZhYzgxMjQZCJ9,upciZtaLemjUliG26L08UUGzdr00tvgfzCk0kjr7x8&xecution=80f347f3-36e2-4cae-ac24-<br>732cb9D78359&client_di-asecurity-admin-console&tab_id=bVVGVVLy04I                                                                                                    | http://localhost.8080/auth/realms/DEMO/login-actions/action-token?<br>kgz.egv/hbGciOiIIU211NiIShR5cCj00iA5IdUIiwia2kiiA6ICI5NDYwNTRY50wYkwLTQxMiktYmEYi02MDQ5Nzg5NGM2MDMifQ.ey/leHA/Oj<br>wMjgNjQafmhdCl6MTY0MjAyNzk2NCwian8pJjoiNDIzZjEVZDYYmQ2Y500ODgzLWizMjAtQTY0Yjg1ZTg1YjNiiwiaXNzjjoiaH0cDovL2xY<br>G3zdDo4MOgwL2FLdGgvcmVhbG1zL0RFTU8ILChdWQiOiJodHRwOiSwG9/Wxob3NOOjgwODAvYXY0aC9yZWFsbXMARKVNTyIsinNYIV<br>zm/mA2VmLTFjOGENDDANG4NjEVJDIZTZKMjRiOTExZCIaIn85cCl6iniL2X0LWNyZWSIA0OjgwODAvYXV0aC9yZWFsbXMARKVNTyIsinNYIV<br>zm/mA2VmLTFjOGENDDANG4NjEVJDIZTZKMjRiOTExZCIaIn85cCl6iniL2X0LWNyZWSIA0NOjgwODAvYXV0aC9yZWFsbXMARKVNTyIsinNYIV<br>zm/m2ZG01MyZWJTWDNhNyG5YjRmUV4ZjiKYTA0ZT32CSVIZHWYZMEWJOS543NGYzYJAxZ50xNjRitQvMTctODQAM0YYmVWM4H<br>moQLChc2lkljoiZVJmZDFXYTQHAzJZ00M283ITINOY2ThmOWRhMDRNzdkLmJWXkdZVkc5YK51Ljc0ZjNiMDFLTE2MjEtNDAxNy04ND<br>NWZhYzgaMjQ2ZCJ8,vpciZtaLemjUJiGZ6U8UUGzdri00tvgfzK0kjrZXs&execution=80f347f3-36e2-4cae-ac24-<br>782e6b788558client id=security-admin-console&tab_id=bVVGYVLybNJ<br>Este enlace expirará en 5 minutos.                                                                                                    | Alguien ha solicitado cambiar las credenciales de tu cuenta de PORTAL PROVEEDORES. Si has<br>reiniciarlas. | sido tú, haz clic en el enlace siguiente para |
| key=ey.hbGciOiIIUz11NiIsInR5cCjQOiASIdUJiwia2lkiiA6[CI5NDYwNTR)YS0vYjkwLTQxMjktYmFYri02MDQ5Nzg5NGM2MDMifQ.ey.leHAiQjE2N<br>wMjgyd)QdmindciGMTYQMiAyhizkNCwianBqJpinIDJk2jEyZDYYTmQ2YS00QDqzUWIzMjACDYWjz1jCjYjNIiwiaXNijgiaHRQCovL2xVYZfs<br>QSzdDa4MbgwLZF1dGycwnYbG2L0RFTVBiCL6MWQiOladHxwQ3kvGgyWxba5NDQygwODaVYXVQ6QyZVF5XMxREVNYtyIsInLY1GjWj<br>zmJmM2vmLTFjQEfthDIxNi04NjEyLTJizTzKMjRiOTEx2Cl6InR5cCl6InIc2V0LWhyZWRIbnRpWxzIiwiYXpwJjoic2VjdXJqdHktYVRtaW4tY29uc2<br>z2JSJm5vbmNIjjoiNDJizJEyZDYTWQ2YSOUD9zLWMAJHACTVYjq2Tjq1YNIJiwZWLJgiOYXBEmUbMFAcml2ZXJjE24W28timYXMptQYCGMT<br>ZmQxZGGUTMZWYTNDNNYOSYIRnLVU4ZjiKYTAQTt23CSYIZHWZYMWUJSS43NCYYJACS20xNijkIQmAMrticDQXxil0y/YmWM4MTT<br>NmQLChc2lkjojZWJmZDFKYTQHUIZQ0M2E3LTINGYZThmOWRMDRNIXadkunJWKdZVkoSYK5JLjc0ZjNiMDFILTE2MjEtNDAxNy04NDEyL1<br>NWZhYzgxMjQZCCJ9,vpciZta1mi-consoleRtba1id=bVVGVVLybNI                                                                                                    | key=eyihbGciOiJUz11NiIsInR5cCIgOiAISidUliwia2ikliA6ICISNDYwNTR;YS0wYjkwLT0xMjktYmFYY02MDQ5Nzg5NGM2MDMifQ.eyileHAiQif<br>wblgyXjQ5dimlhdCi6MTY0hl/ky/tiz42NCwianBginDNizZjsyZDYYmQ2YS00ODgrLWExN/ACDY0Yg1ZjsYJYNiiwaXNzjoiaHR0cDov/2xvY<br>@szd0a4MbgwL2F1dGycwThbG1zL0RFTUBILChdWQ10idaHRw0ibv65QYWxoB3NoQrwODAvXY06CQyZW5bXMcKPXTVJsIah1YU1<br>ZmimM2/wLTFiOGENDLMNGMig/LJUZTZ4MjRIOTExZCIaIn85cCI6Inlc2V0LWNyZWRIpnBgWXzaUVSXWFXDWFACmU2XJjb24U29tiwYXNpzCI6<br>Zm0zZ60LTMyZWYHDNNAy5YRmtU4ZjiYZT0Z12ZCSVIZHWVZMEWUOS543NGYzYAX250xNjkt1QwMtciODQxMi0YTWPUXH<br>Zm0zZ60LTMyZWYHDNNAy5YRmtU4ZjiYZT0Z12ZCSVIZHWVZMEWUOS543NGYzYAX250xNjkt1QwMtciODQxMi0YYmYUMH<br>Nm0jLChn2lkjojZVJ/mZDFkYTQtMzUZINGVUZT1NGVYZThmOWRhMDRINzaktnJWVkdZVis5YV5JLjc0ZiNiNDFLTE2MjEtNDAxNy04ND<br>NWZhYzgxMj0ZZCJ9.ypciZtaLemjUJiCZ6L08uUGzdr100tygfzK0kjrZSkeecution=80f347f3-36e2-4cae-ac24-<br>728c9b788558client id=security-admin-console&tab id=bV/VSYVJybNI<br>Este enlace expirará en 5 minutos.                                                                                                    | http://localhost:8080/auth/realms/DEMO/login-actions/action-token?                                         |                                               |
| wkigywijodamindciBMTY0Mie/wiażk20LowianBejiginIDUżąjEvZDYYUmO 225000Dąz (Wizkijak0TYV oj zdzi 20 zył) Taka Pada Pada Pada Pada Pada Pada Pada P                                                                                                    | wMjgyNjQdmihdCIBMTY0MjAyhtzX2NcwianBgjiciNDIiZ5kyZDYYmO2YS00ODqzLWIIZNiid5OTV02gJZ5g1X/NiiwiaXNzijoiaH802bov12xvY<br>G9zdDo4MDgwL2F1dGgvcm/hbG1zL0RFUBILCJhdWQiOiJodHRwOi8vbG9YWxob3N0OjgwODAvYXV0aC9yZW5bXMvREVhTyIsInN1Yii<br>ZmlmA2VmLTFjOGEtNDIXN04NjKyLDIZTXMjNOTEx2CIsIn85cCI6JnJc2V0LWNyZWRIbnRoWxzIwYZgZSIa<br>ZmlmA2VmLTFjOGEtNDIXN04NjKyLDIZTXMjNOTEx2CIsIn85cCI6JnJc2V0LWNyZWRIbnRoWxzIwYZgZSIa<br>ZmlmA2VmLTFjOGEtNDINADK2jEyZDYYmO2YS00OpgLWIZMjAtOTV07jsL7jg1YNIImixZW15jjoYZBhcmNbhFAcmIZZXJjb24vY29tiwYXNnZCIC<br>ZmcyzG5CU/htwZWYHDNNyO5YImLWU4ZJIKYTA0CISZCS/XIZHWZMWUOSS43NAVY/AzSONIJLICDVMHcDDOXMM/NPZWHI<br>NmQiLCIhc2lkjoiZWImZDFkYTQtMz/IIX300H281TiINGYIZTInmOWRhMDRINIZdkLmJWVkdZVks5YK5JLjc0ZjNiMDFILTE2MjEtNDAxNy04ND<br>NWZhYgaNhj02ZCI9y.polIZtaLemjUJGZ6L08uUGzdr00tvgfzK0/kr/Xx&xxecutiona.8074773-36e2-4cae-ac24-<br>732eb9DF385Rclient id=secutty-admin-console&tab_id=bVVGYVLybNI<br>Este enlace expirará en 5 minutos.<br>Si no guieres reiniciar tus credenciales, simplemente janora este mensaie y no se realizará ningún cambio.                                                                                                    | key=eyJhbGciOiJIUzI1NilsInR5cCIqOiAiSIdUIiwia2lkIiA6ICI5NDYwNTRiYS0wYjkwLTQxMjktYmF                        | jYi02MDQ5Nzq5NGM2MDMifQ.eyJleHAiOjE2ND        |
| G9zdDo4MDgwL2F1dGgvcmVhbG1zL0RFTU8iLCJhdWQiOiJodHRwOi8vbG9\Wxob3NOOjgwODAvYXV0aC9yZWFsbXMvREVNTyIsInN1Yil6jiYv<br>ZmJmM2VmLTFiOGEthDJnNi04NjEU/L17ZT2KMRiOTEXZG1ARScCI6inJc2V0LVNyZWRIbnRoVWx2iiW7XP0JgiciC2VgXJpd4HctYWRTaV44Y29uc<br>ZSILamSvbmNijoLNDLZFyZDYYmQ2YS00DgoLWEMJAHO170Y0j212J1/JiVJWZM1siQYXBcmlwbmFAcmZZVjp24V/28Uj2042V<br>ZmQzZGE0LTMyZWYthDNhhy05YjRmLWU4ZjikYTA0ZTc3ZC5iVJZHWVZMeWJ0S543NGY2YJAxZS0xNjikLTQwMTct0DQxMiQvtjVmWM4MTII<br>Nm0LChhc2lkjoiZWmZDFkYTQMUJZJ0AVE3LTINGYZThm0WRMDRINzdkLmJWVkdZVks5YkS1Ljc0ZjNiMDFILTE2MjEthDAxNy04NDEyLT<br>NWZhYzgxMjQZCJ9.ypcLiZtaLemjUJiGZ6L08UUGzdr00tvgfzK0kjr7Xs8zexcution=80f347f3-36e2-4cae-ac24-<br>732cb9D783598kclient id=security-admin-console8tabid=bid=VVGVVLybNI                                                                                                    | G9zdDo4MDgwL2ELdGgvcmVhbG1zL0RFTU8iLCIndWQi0iJodHRw0i8vbG9YWxba3N00jgwDDavYXV0aC9yZWFsbXMvREVNTylsinN1Yll<br>ZmJmM2vm1TFjCGEtNDIxhi04NjgL1DizTZkMjRiOTEvZCIsInR5cCl6JnJc2V0UNNyZWRJnnRpVWxcImVXpmJgic2VigXVJodHtYWRtw44Y2<br>ZSLsmX-bmNIJjoiNDLizjZyZVTYmQ2YE00DgzUUZWJAIGTOY0jJc1ZyJJVIIImWZVIEjJ0YXBncmVbmFAcmIZZXJjb24Vy2SQJuWJN2CIC<br>ZmQxZGE0LTMyZWYtNDNhNy05YjRmLWU4ZjIkYTA0ZTc3ZCSiVIZHWVZMeWJ0S543NGY2YjAxZ50xNjlxLQwMtct0DQxMi0yYjmYWM4I<br>NmOlChnziNgjoZQJ9yocItaLemjUJG26Bu9UGat0MVPXThmOVRhMDRINacktmJWVkdZVics5Vi5Ujc0ZjNiMDPILTE2MjEtNDAxNy04ND<br>NWZhYzgMi0jC2CI9yocItaLemjUJG26Bu9UGat0MVp4ZfkVI/X38execution=80f347f3-36e2-4cae-ac24-<br>782eb9b788598client id=security-admin-console&tab id=bVVGYVJybNI<br>Este enlace expirará en 5 minutos.<br>Si no quieres reiniciar tus credenciales, simplemente ignora este mensaie y no se realizará ningún cambio.                                                                                                    | wMjqyNjQsImlhdCI6MTY0MjAyNzk2NCwianRpJjoiNDJkZjEyZDYtYmQ2YS00ODgzLWIzMjAtOT                                | Y0Yjq1ZTq1YjNiIiwiaXNzIjoiaHR0cDovL2xvY2Fsa   |
| Zm/zm/2Vm/LTF;OGEthDIExhi04N;EU/LT/ZTzkM;BiOTEX2CIsIn85cCI6In/Lc2V0LWhyZWRIbn8pWXziiw7Xpwjjoic2VjdX/iodH:ktYWREtaW429uc2<br>szSIsim5vbmNiijoiNDIk2jEyZDY1YmQ2Y5000DgaLWzMjAtOTY0Yjg1ZTg1YiNiiw7ZWIsjoYXBhcmIvbmFAcmI2ZX/ib24u'29tiiw1XNpZCI6ImV<br>ZmQzZG6UTMyZWYNDNNhy05YiRmLVU4ZjiKYTA0ZTc32CSiVIZ+WVZMeW/05S43NoYYjAxZ50xhijkt/DqwMTci0D0xMi0/y/iVm/WMAHT<br>NmQLCihc2lkjoiZWmZDFkYTQMuJZI00M2E3LTINGYZThmOWRMDRINzdiLmJWVkdZWcs5Y45JLj0ZqjNiMDFILTE2MjEthDAxNy04NDEyL1<br>NWZhYzgxMjQZCJ9,upcliZtaLemjUliG26U8UUGzdr00twgfzC0kjr7x8&xecution=80f347f3-36e2-4cae-ac24-<br>732eb97/38598client_di=securiky-admin-console8tab_id=bVVGVUybNI                                                                                                    | Zm/mM2VmLTFiOGEthDIzhiO4NiG4KijcUTizTZKMIjRiOTExZCIaIn85cGI6InIc2V0LVNVyZWRIbn8pWxz0ipic2VjdXi lodHktVWRtw4tV25<br>sZSIsim5vbmUlijoiNDIzčjcZDV1YmQ2V500ODgzLWIzMjAtOTV0YjaIZ191YjNiliwiZWIsjoiYXBhcmIvbmFAcmI2ZXjb24u29tiwiYXNpZCI6<br>Zm0zZ650LTMyZWY1NDNhNy05Y(RmLWU4ZjiKYTA0ZT32C5VIZHWVZMeWJO5S43NGY2YJAzZ50xNjkLQwMTciODQXM0yYVmVYM4H<br>Nm0LiChc2lkjajZWJmZDEKYTQtMzJZ00M2E3LTINGYYZThmOWRhMDRINzdkLmJWVkdZVks5YK5JLjc0ZjiNiMDFILTE2MjEtNDAxNy04ND<br>NWZhYzgxMj0Z2CJ9.ypdiZtaLemjUliGZ6L08uUGzdri00tvgfzK0kjrZXs&execution=80f347f3-36e2-4cae-ac24-<br>722e6b1z8558cclient i d=security-admin-console&tab id=bVVGYVLybNJ<br>Este enlace expirará en 5 minutos.<br>Si no quieres reiniciar tus credenciales, simplemente ignora este mensaje y no se realizará ningún cambio.                                                                                                    | G9zdDo4MDgwL2F1dGgvcmVhbG1zL0RFTU8iLCJhdWQiOiJodHRwOi8vbG9jYWxob3N0OjgwC                                   | DDAvYXV0aC9yZWFsbXMvREVNTyIsInN1YiI6IjYw      |
| zZSIalm5vbmNilioiNDIkZjEyZDYYmQ2Y500OgzUWEMjAOTYOYjo1ZJg1YjNiliiw2W1sjio7X8bmVbmFAcmlZXJjo24v/29tiiw1XNbp2Ci6fmN<br>zmovzc56U/NxWVYNDNNhv95YiRmUV4ZjiKYT2072C52SVJZ4WVZWAWUOS53180YzYJAcZS0vNilixTOwAnticoDOxinkjUv/mWVMAMITN<br>NmOjLCIhc2lkJoiZWImZDFVTQrHzJIZ00M2E3JTINGY2ThmOWRhMDRINzdkLmJWVkdZVko5Y45JLjo2ZjNiMDFILTE2MjEtNDAvhy04NDEyJ<br>NVZIHYzgMJQ2ZCJ9xpcliZtaLemjUlicZ0U8Uc263000vg1zK0ji7XS&executiona8034773-36e2-4cae-ac24-<br>732c49b7858Qcient id-security-admin-consoleRtba ji deVVGVU5NI                                                                                                    | s255kin5vbmNtljoiND/kZjE/ZDYYMO2Y5000DgztWlzMjAtOTY0Yjs1ZTj1Y[NtlimxZW1sij0YXB/km/tbmFAcm12ZX]jb24V/29tiiwYXNp2ClE<br>Zm02x369L7MvZWYNDNhhy05Ykm/tw14ZjIKYTA0Zr32CSXIZZ+WYZMW2/05543NdVYYAx250xNik1L0VMrtcD02AM/tiv/WYMYMH1<br>Nm0iLCJhc2lkjoiZWJmZDEX/T0tMzJIZ00M2E3LTiiNGYsZThmOWRhMDRINzdkLmJWVkdZVko5Vk5JLjc0ZjNiMDFILTE2MjEtNDAxNy04ND<br>NWZhYzgxMj02ZCJ9ypclitztaLemjUliGZ6108uUczdri0OtygftxC0kjrZx5&execution=80f347f3-36ez-4cae-acZ4-<br>782eb9b788598kclient id=secunity-admin-console&tab id=bVVGYVLybNI<br>Este enlace expirará en 5 minutos. Si no quieres reiniciar tus credenciales, simplemente ignora este mensaie y no se realizará ningún cambio.                                                                                                    | ZmJmM2VmLTFjOGEtNDIxNi04NjEyLTJiZTZkMjRiOTExZCIsInR5cCI6InJlc2V0LWNyZWRlbnRpY                              | WxzIiwiYXpwIjoic2VjdXJpdHktYWRtaW4tY29uc29    |
| ZmQxZGE0LTMyZWYtNDNbNy05YjRmLWU4ZjikYTAQTIGZC5W/ZHWYZMeW/OSS43NGY2YjAxZS0xhjiktQowhTctODQxMi()yr/Um WM4MTII<br>NmQLChc2lkjoiZWImZDFYTQtMLIZi00M2E3LTINGYIZThmOWRhMDRINzdkLm/WK4ZVkc5Yk5U;02[NiMDFILTE2MjEtNDAxhy04NDEyL]<br>NWZhYzgrMjQZCJ9.ypdiZtaLemjUJiGZ6L08uUGzdr/00hygfzK0kjrZx8kzecution=80f347f3-36e2-4cae-ac24-<br>782eb9h788598cilent id=security-admin-console8tab id=bVVGVU;bVI                                                                                                    | Zmc%ZGE0LTMvZWYNDNhNy05Y(8mLWU4Z] kYTA0ZT:32C5N/2HWYZMeWJ05543NGY2Y(AX55NI)ktTQrvMTct0DQxMI0y(YmYYM4I<br>NmO)LC/hc2lk[jo:ZW]mZDFkYTQtMzIIZ:00M2E3LTiiNGYZThmOWRhMDRINzdkLmJWYkdZVks5Yk5JL[c02]NiMDFILTE2M[EtNDAxNy04ND<br>NWZhYzgxMjQ2ZCI9y.yozliZtaLemjUJIG26108uUGzdr100tvgfk/CNi/7X8&xecution=80f347f3-36e2-4cae-ac24-<br>782eb9b788598client id=security-admin-console&tab id=bYVGYVLybNI<br>Este enlace expirará en 5 minutos.<br>Si no quieres reiniciar tus credenciales, simplemente ignora este mensaie y no se realizará ningún cambio.                                                                                                    | sZSIsIm5vbmNIIjoiNDJkZjEyZDYtYmQ2YS00ODgzLWIzMjAtOTY0Yjg1ZTg1YjNIIiwiZW1sIjoiYXB                           | hcmlvbmFAcml2ZXJjb24uY29tIiwiYXNpZCI6ImV      |
| NmOliCihc2lkjoiZWmZDFkYTQHxDIZi00N2E31TilnGYzThmOWRMDRillxadiLmJWVkdZVix5Yk5JLjobZjNiMDFlLTE2MjEHDAxNy04NDEylT<br>NWZhYzgxMjQZCJ9.ypcliZtaLemjUJi0Z6L08UUGzdr00tugfzC0kjr7x8&execution=80f347f3-36e2-4cae-ac24-<br>732eb9f78859&client id=security-admin-console&tab id=bVVGVVLybNI                                                                                                    | NmOliClhc2lkljoj2XVJmZDFk/TGtMzUZ00M2E3LTINGYtzThmOWRhMDRINzakkn/WVkdZVks5Vk5Ljc0Z(NiNDFLITE2MjEtNDAxNy04ND           NWZhYzgxMj02ZCJ9.ypcliZtaLemjUJiGZ6108u/UGzdri00tvgfzK0kjrZSs&execution=80f347f3-36e2-4cae-ac24-<br>728eb9Fz8598kclient i di=security-admin-console&tab id=bVVGYVLybMJ           Este enlace expirará en 5 minutos.           Si no quieres reiniciar tus credenciales, simplemente ignora este mensaje y no se realizará ningún cambio.                                                                                                    | ZmQxZGE0LTMyZWYtNDNhNy05YjRmLWU4ZjlkYTA0ZTc3ZC5iVIZHWVZMeWJOSS43NGYzYjA                                    | kxZS0xNjIxLTQwMTctODQxMi0yYjVmYWM4MTI0        |
| <u>NWZhYzgxMjQ2ZCJ9.ypcliZtaLemjUJiGZ6L08uUGzdrl00tvgfzKOkjr7Xs&amp;execution=80f347f3-36e2-4cae-ac24-<br/>782eb9b78859&amp;client_id=security-admin-console&amp;tab_id=bVVGYVLybNI</u>                                                                                                    | <u>NWZhYzgxMijQ2ZCJ9.ypcliZtaLemiUJiGZ6108uUGzdrl0OtygfzKQkjrZXs&amp;execution=80f347f3-36e2-4cae-ac24-</u><br>782eb9b78859&client id=security-admin-console&tab id=bVVGYVLybNI<br>Este enlace expirará en 5 minutos.<br>Si no guieres reiniciar tus credenciales, simplemente ignora este mensaie y no se realizará ningún cambio.                                                                                                    | NmQiLCJhc2lkIjoiZWJmZDFkYTQtMzJlZi00M2E3LTliNGYtZThmOWRhMDRINzdkLmJWVkdZVk                                 | x5Yk5JLjc0ZjNiMDFILTE2MjEtNDAxNy04NDEyLTJ     |
| 782eb9b78859&client_id=security-admin-console&tab_id=bVVGYVLybNI                                                                                                    | <u>782eb9b78859&amp;client id=security-admin-console&amp;tab id=bVVGYVLybNI</u><br>Este enlace expirará en 5 minutos.<br>Si no quieres reiniciar tus credenciales, simplemente ianora este mensaie y no se realizará ningún cambio.                                                                                                    | NWZhYzgxMjQ2ZCJ9.ypcliZtaLemjUJiGZ6L08uUGzdrI00tvgfzKOkjr7Xs&execution=80f347f3-3                          | 6e2-4cae-ac24-                                |
|                                                                                                    | Este enlace expirará en 5 minutos.<br>Si no quieres reiniciar tus credenciales, simplemente ignora este mensaie y no se realizará ningún cambio.                                                                                                    | 782eb9b78859&client id=security-admin-console&tab_id=bVVGYVLybNI                                           |                                               |
|                                                                                                    | Si no quieres reiniciar tus credenciales, simplemente ignora este mensaje y no se realizará ningún cambio.                                                                                                    |                                                                                                    |                                               |
|                                                                                                    |                                                                                                    | Si no quieres reiniciar tus credenciales, simplemente ignora este mensaje y no se realizará nin            | gún cambio.                                   |
| Si no quieres reiniciar tus credenciales, simplemente ignora este mensaje y no se realizará ningún cambio.                                                                                                    |                                                                                                    | Responder Reenviar                                                                                         |                                               |

5. Se abrirá una nueva ventana, donde escribiremos la nueva contraseña, para luego pulsar enviar.

|          |                                   | Español v |
|----------|-----------------------------------|-----------|
|          | Inicie sesión                     |           |
| ▲        | You need to change your password. |           |
| Nueva co | ntraseña                          |           |
|          |                                   |           |
| Confirma | la contraseña                     |           |
|          |                                   |           |
|          |                                   |           |
|          | Enviar                            |           |
|          |                                   |           |

6. Listo, podrás ingresar con tu nueva contraseña.

| Iniciar sesión                                                                                                    |           | Español V                                                     |
|----------------------------------------------------------------------------------------------------|-----------|---------------------------------------------------------------|
| <ul> <li>En breve deberías recibir un mensaje con más instrucciones</li> <li>Usuario o email</li> <li>20522061035</li> <li>Contraseña</li> <li></li> <li>¿Has olvidado tu contraseña?</li> </ul> |           | Iniciar sesión                                                |
| Usuario o email 20522061035 Contraseña                                                                                                    | •         | En breve deberías recibir un mensaje con más<br>instrucciones |
| 20522061035<br>Contraseña<br>                                                                                                    | Usuario c | email                                                         |
| Contraseña<br>                                                                                                    | 20522     | 061035                                                        |
| ¿Has olvidado tu contraseña?                                                                                                    | Contrase  | ña                                                            |
| ¿Has olvidado tu contraseña?                                                                                                    | •••••     | 1                                                             |
|                                                                                                    | <u> </u>  | ¿Has olvidado tu contraseña?                                  |
| Iniciar sesión                                                                                                    |           | Iniciar sesión                                                |
|                                                                                                    |           |                                                               |